## 4. RISSE

CAD-3D bietet verschiedene Möglichkeiten, Körper in axonometrischen Ansichten darzustellen.

## Dynamische Änderung der Axonometrie

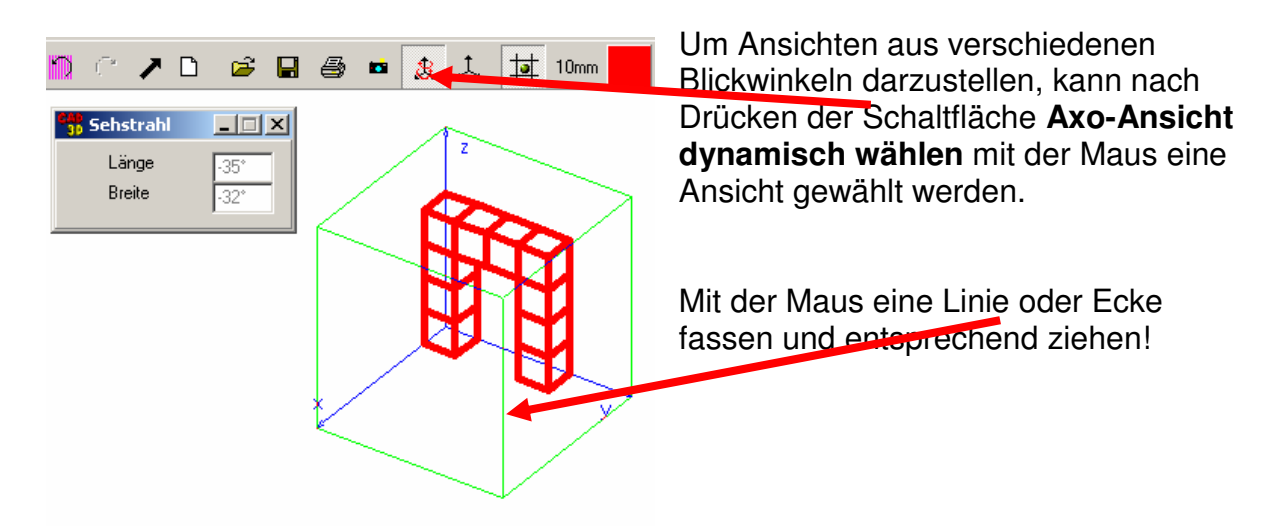

Mit Hilfe der Schaltfläche **Standard-Axonometrie** kann die ursprüngliche Ansicht wieder hergestellt werden.

## Besondere Einstellungen

Wird bei der axonometrischen Darstellung etwa ein Frontalriss gewünscht, so ist dies auch möglich - Menü Einstellungen / Axo-Ansicht / schiefe Axonometrie

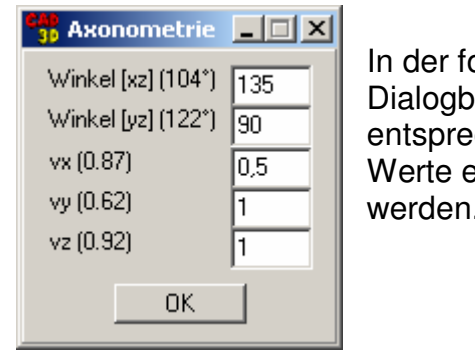

In der folgenden Dialogbox können die entsprechenden Werte eingetragen werden.

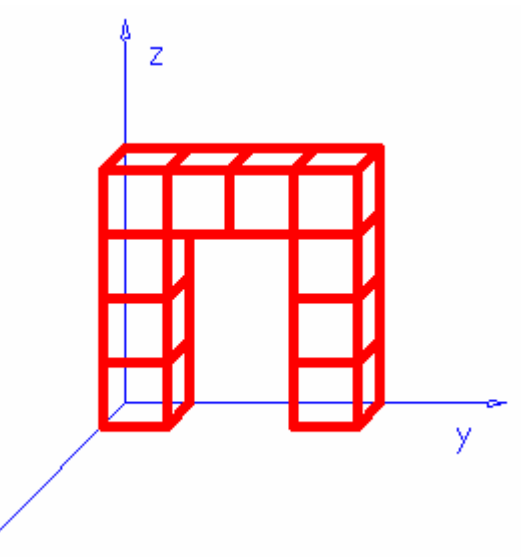